# 考試-考試管理-新增索引

教師在進行新增作業前,可以新增索引,將作業做分類。

1. 進入 iCAN5 遠距教學平台後選擇您要進入的課程

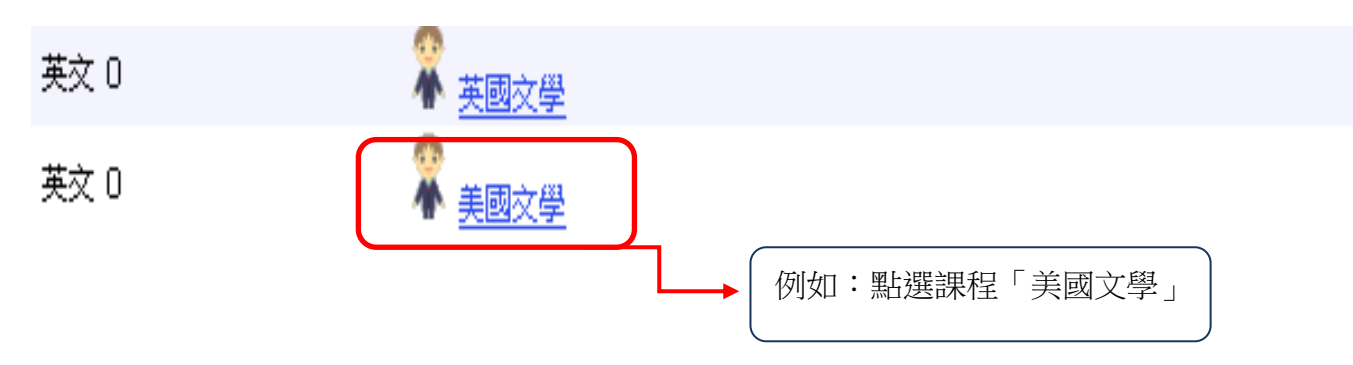

2. 進入課程頁面=>點選左方「課程功能」中考試旁的 - 全開=>進入「考試管理」

| 美國文學 0 |      |          |
|--------|------|----------|
| 快速功能區  |      | <b>«</b> |
| 課程學習架構 |      | +        |
| 課程功能   |      | -        |
|        | 🛨 全開 | ■全關      |
|        |      | ^        |
| 10 道直  |      |          |
| 💽 🌔 大綱 |      |          |
| 🛨 🌔 教材 |      | ≡        |
| 🗉 🌔 討論 |      |          |
| 💽 🌔 作業 |      |          |
| 🖃 🌔 考試 | _    |          |
| 1 考試管理 | J    |          |

3. 進入「考試管理」後=> 點選「索引管理」

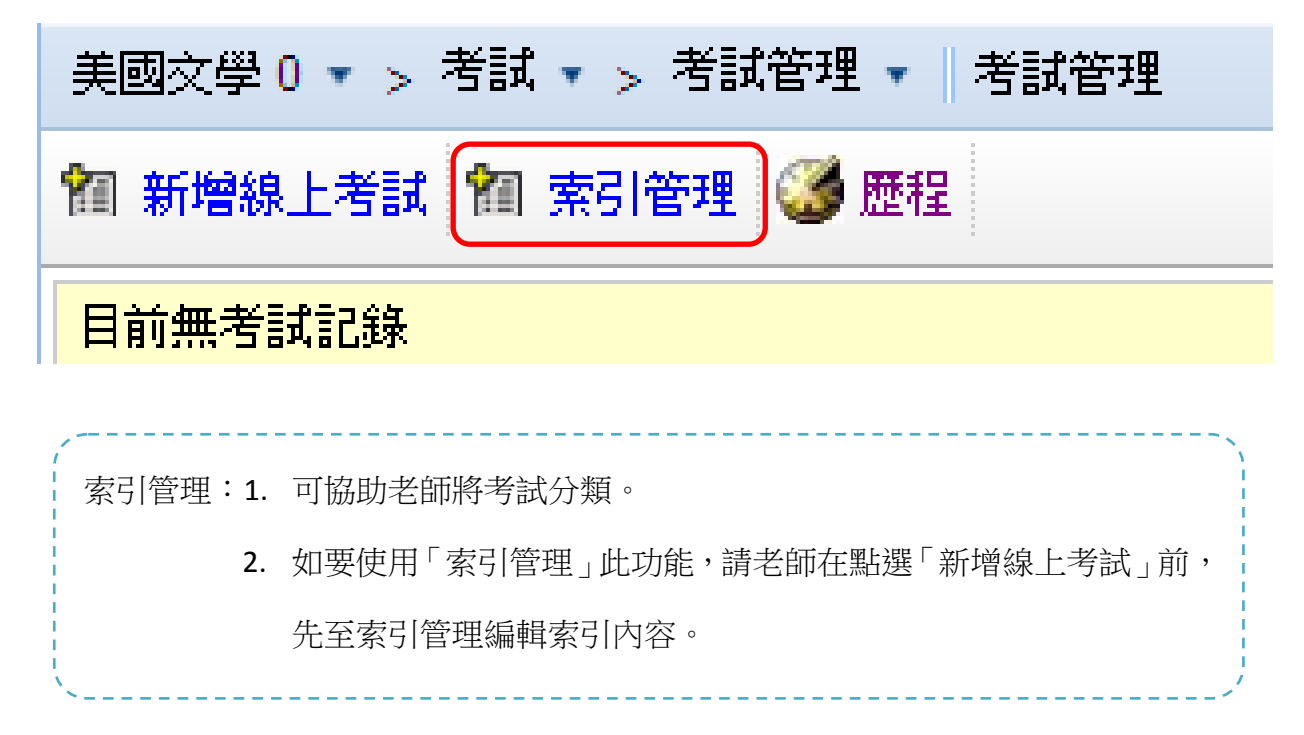

 進入「索引管理」後 => 編輯「索引名稱」的內容,例如:編寫「期初小考」=> 請按「新 增」

| 美國文學 0 ▼ > 線上筆記 ▼ |         |  |  |  |  |
|-------------------|---------|--|--|--|--|
| 9 回考試列表           |         |  |  |  |  |
|                   |         |  |  |  |  |
|                   |         |  |  |  |  |
|                   |         |  |  |  |  |
| 現有索引              |         |  |  |  |  |
|                   |         |  |  |  |  |
|                   |         |  |  |  |  |
|                   | 除   線   |  |  |  |  |
| 索引名稱              | 期初小考 新增 |  |  |  |  |

5. 出現網頁訊息「新增成功」=> 請按「確定」鍵

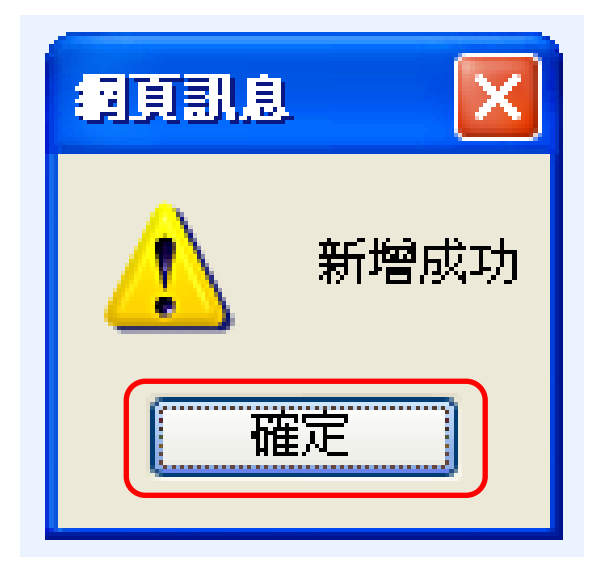

6. 此為新增索引完成的頁面

| 美國文學 0 ▼ > 線上筆記 ▼ |         |  |  |
|-------------------|---------|--|--|
| 9 回考試列表           |         |  |  |
| 現有索引              | 期初小考(0) |  |  |
| 索引名稱              |         |  |  |
|                   |         |  |  |

如要修改索引内容,可選擇「編輯」或「刪除」。
 選擇「編輯」或「刪除」前,請先選取您要編輯的現有索引。

# 考試管理-新增線上考試

1. 進入「考試管理」後=> 點選「新增線上考試」

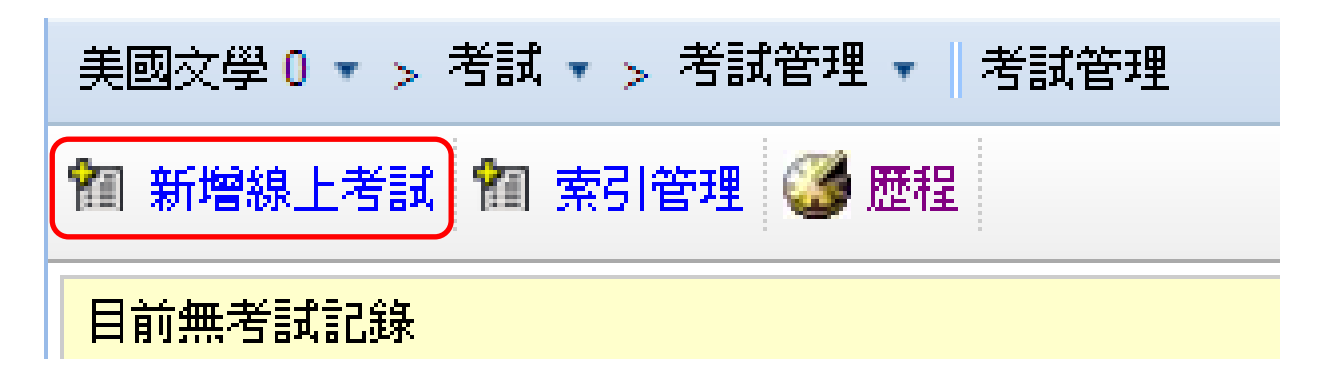

2. 請編輯「考試類別」、「索引」、「考試標題」及「考試說明」

| 美國文學 0 ▼ > 線                        | 上筆記 🔻 🛛             | 美國文學 0 ▼ > 線上筆記 ▼ |                   |           |  |  |  |  |
|-------------------------------------|---------------------|-------------------|-------------------|-----------|--|--|--|--|
| 🤊 回考試列表 🥒 成績輸入                      |                     |                   |                   |           |  |  |  |  |
| 考試編輯                                | 匯入試卷                | 試卷設定              | 試卷內容日             | 預覽試卷』     |  |  |  |  |
| 線上考試類別建立                            | 流程 <mark>步骤(</mark> | 1: 輸入考試資訊         | 步驟 2∶儲存後開         | 財始設計試卷    |  |  |  |  |
| 考試類別                                | 平時考 🔽               |                   |                   |           |  |  |  |  |
| 索引                                  | 半時考<br>期中考          |                   |                   |           |  |  |  |  |
| *考試 標題                              | 期末考<br>専題           |                   |                   |           |  |  |  |  |
|                                     | 自訂                  |                   |                   | <u>^</u>  |  |  |  |  |
|                                     | 諸同學預習新              | 的進度,並複習」          | 上週上課的內容           |           |  |  |  |  |
|                                     |                     |                   |                   |           |  |  |  |  |
| 考試 說明                               |                     |                   |                   |           |  |  |  |  |
| 1. 「考試類別」                           | 及「考試標               | 題」為必填欄位           | 0                 |           |  |  |  |  |
| 2. 「考試類別」                           | 及「索引」『              | -<br>可點選右方的箭      | 頭,有下拉選項           | 可選擇。例如:點  |  |  |  |  |
| 躍「老試類別」左方的答面,可選擇「白訂」、「亚哇老」、「期中老」、「期 |                     |                   |                   |           |  |  |  |  |
|                                     |                     |                   |                   |           |  |  |  |  |
| 木考」 以 ' 製                           |                     |                   |                   |           |  |  |  |  |
| 右家 引 無 卜 拉 選 J<br>( 請 見 筆 1 頁 的 握   | 貝リ選擇,貝<br>作步驟)      | 则是尚木設定家等          | 〕,請无 <u>幺</u> 「案5 | 引官埋」 甲設定。 |  |  |  |  |
|                                     | コロン ぶん              |                   |                   |           |  |  |  |  |

3. 請先設定「\*起始日期」、「\*結束日期」、「成績公佈日期」

| "起始日期  | 2012/03/16 🔤 時間: 10 🔽 時 00 🔽 分       |
|--------|--------------------------------------|
| *結束日期  | 2012/03/16 🔤 時間 : 11 🔽 時 00 🔽 分      |
| 成績公佈日期 | □ 時間: 00 ▼ 時 00 ▼ 分 不與公佈成績日期代表成績不予公佈 |

4. 請填寫「補考起始日期」、「補考結束日期」及「\*成績比率」

| 補考 起始日期                                                      | 2012/03/16                                                                           |
|--------------------------------------------------------------|--------------------------------------------------------------------------------------|
| 補考 結束日期                                                      | 2012/03/16 🔟 時間: 12 💙 時 10 💙 分                                                       |
| 成績比率                                                         | 5 % (0 - 82.00,目前可分配的比率尚有 82.00%)                                                    |
| <ol> <li>有*的欄位為必</li> <li>成績公佈日期</li> <li>補考的起始與約</li> </ol> | 填欄位。<br>如不填寫成績公佈日期,學生無法看見教師輸入的成績及評語。<br>吉束日期: <mark>老師需在考試成績管理中將未參與考試的學生勾選為「缺</mark> |
| 4. 注意成績比率分                                                   | <mark>者,學生才可補考此份考試。</mark><br>分配不可超過 100%。                                           |

5. 「課程進度」填寫

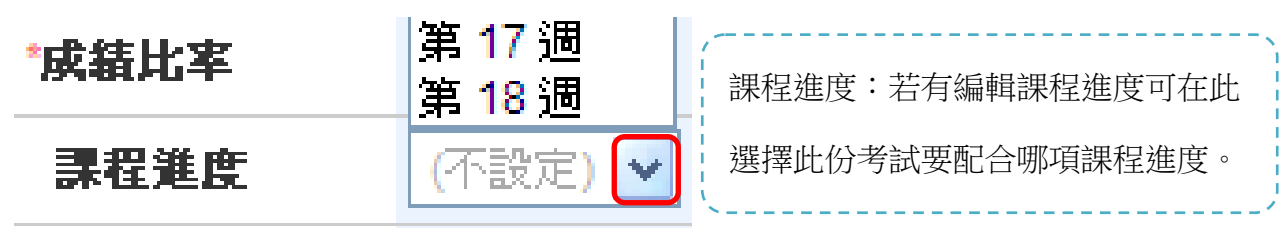

## 6. 請編寫「考試方式」

|                                                                                                    | 成績選擇   | 取平均成績 🖌                                            |
|----------------------------------------------------------------------------------------------------|--------|----------------------------------------------------|
| 考試方式                                                                                                    | 考試次數   | 取平均成績<br>取第一次成績                                    |
|                                                                                                    | 考試時間   | 取最高分<br>时_00分                                      |
|                                                                                                    | 答案公佈日期 | 2012/03/28 10 時間: 08 🕶 時 00 🕶 分 未設定日期時,表示交巻後立即公佈答案 |
|                                                                                                    |        |                                                    |
|                                                                                                    |        |                                                    |
|                                                                                                    | 成績選擇   | 取平均成績 🔽                                            |
| 考試方式                                                                                                    | 考試次數   | 1 設定0次,表示不履作答次数                                    |
|                                                                                                    | 考試時間   | 1 時 30 分                                           |
|                                                                                                    | 答案公佈日期 | 2012/03/28                                         |
|                                                                                                    |        |                                                    |
|                                                                                                    |        |                                                    |
| ,                                                                                                    |        |                                                    |
| 1 and the second second |        |                                                    |

- 成績選擇:選擇下拉箭頭可設定此份考試的成績選擇方式 例如:選擇「取平均成績」
   考試次數:可選擇學生作答次數(設定 O 次,表示不限作答次數)
   考試時間:可自行設定考試作答時間
   答案公佈日期:可自行設定公佈日期(未設定日期時,表示交卷後立即公佈答案)
- 7. 如老師需要附加考試檔案,可點選「瀏覽」再選擇您要上傳的檔案後=>請按「上傳」=> 看到您上傳的檔案名稱表示上傳完成。

|         | 檔案描述                  | 期初小考                                              |
|---------|-----------------------|---------------------------------------------------|
|         | 上傳檔案                  | F:\Amber\iCAN5教學文件列表(Amber) 创意 上傳 檔案名稱長度限制為 200 字 |
| 課程總使用容量 |                       | 0 個位元組/100MB                                      |
| 考試 檔案   | 檔案名稱 檔案大小             | 說明編輯刪除                                            |
|         | iCAN5                 | 期初小考                                              |
|         | <u>教學文件列表</u> 25.5 KB | <u>編輯</u> <u>刪除</u><br>1                          |
|         | (Amber).doc           |                                                   |
|         |                       |                                                   |
|         |                       | 出現此畫面表示檔案上傳成功                                     |

8. 確認編輯完的考試內容無誤 =>請按右下方的「儲存」鍵。

❣爲必塡欄位

**儲存** 取消 出

9. 出現網頁訊息「新增完成,請開始編輯試卷內容」,請按「確定」鍵

| 綱頁訊息 |                |
|------|----------------|
| ♪    | 新增完成,諸開始編輯試卷內容 |
|      | 確定             |

10. 請完成「考試編輯」後,開始編輯考卷內容:

11. 匯入試卷:如需匯入試卷請先設定「選擇課程」及「選擇項目」。

a.選擇課程:選擇下拉箭頭可設定此份試卷要匯入的課程,例如選擇:「iCAN5 測試課程」

|    | iCAN5測試課程21_0 ▼ > 考試 ▼ > 考試管理 ▼   考試管理 |                  |              |       |       |  |  |
|----|----------------------------------------|------------------|--------------|-------|-------|--|--|
|    | ┚ 回考試列表 ✔ 成績輸入 目前所在的課程位置               |                  |              |       |       |  |  |
|    | 考試編輯                                   | 匯入試卷             | 試卷設定日        | 試卷內容呈 | 預覽試卷回 |  |  |
| a. | 選擇課程                                   | 請選擇課程            | •            |       |       |  |  |
| b. | 選擇項目                                   | 請選擇課程<br>1002    |              |       |       |  |  |
|    |                                        | iCAN5測<br>ICAN5測 | 試課程<br>試課程21 |       |       |  |  |

b.選擇項目:例如將「iCAN5 測試課程」中的「0207」試卷匯入到「iCAN5 測試課程 21」

| 選擇課程 | iCAN5測試課程 |        |     |                 |           |           |
|------|-----------|--------|-----|-----------------|-----------|-----------|
|      | No        | 標題     | 題數  | 更新時間            |           |           |
| 選擇項目 | 1         | 0207   | 3題  | 2012/2/9 17:41  | <u>預覽</u> | 匯入        |
|      | 2         | test 2 | 3.題 | 2012/2/16 15:32 | <u>預覽</u> | <u>匯入</u> |

12. 試卷設定:不匯入試卷的話可直接編輯試卷設定

| 考試編輯   | 匯入試卷          | 試卷設定回        | 試卷內容日        | 預覽試卷口     |
|--------|---------------|--------------|--------------|-----------|
| 標題     | 新增線上考試        |              |              |           |
| 說明     | 新增線上考試        |              |              |           |
| 總分     | 0             | 更新           | 「<br>所有群組的分異 | 德和就是試卷的總分 |
| 群組顯示順序 | ◎ 循序  ◯       | 隨機           |              |           |
| 分頁方式   | ◉無 ◎毎         | 一群組一頁 🔘 🖲    | 再一題目一頁       |           |
| 標籤     |               | — <i>(B)</i> | 以上的標籤。請用這    | 號,分隔      |
| 修改日期   | 2012/2/29 14: | 07           |              |           |

儲存

標題:為「考試編輯」裡所編寫的標題 說明:為「考試編輯」裡所編寫的內容 總分:所有群組的分數總和就是試卷的總分,於試卷內容設定,詳情請看第10頁說明 (若配分未滿100分,學生將無法進行作答) 群組顯示順序:可依需求選擇排列順序為「循序」或「隨機」排列 分頁方式:無:指不分頁(所有試題皆在同一頁) 每一群組一頁:指此份試卷依不同的群組做分頁 每一題目一頁:指此份試卷依不同的題目做分頁 標籤:一個以上的標籤,請用逗號,分隔 修改日期:會顯示此試卷最後的更新日期及時間

# 13. 試卷內容:

## 請先在「群組列表」選擇是否要「新增群組」以及編寫「群組設定」

| 考試編輯 匯入試卷                             | 試卷設定 2 討            | 港內容 預覽        | 試卷回                             |                               |                                              |
|---------------------------------------|---------------------|---------------|---------------------------------|-------------------------------|----------------------------------------------|
| 群組列表                                  | 群組設定                |               |                                 |                               |                                              |
| <b>阎新增群組</b>                          | 標題                  | 新群組 1         |                                 |                               |                                              |
| <u>新群組1</u> (0)                       | 說明                  |               |                                 |                               | *                                            |
| 總分0分,共0題                              |                     |               |                                 |                               | -                                            |
| (諸注意:若配分未滿 100 分,                     | 隨機                  | 0 55 0000     | 41 44 64 87 13 88 444 ( ( 87 -  | 亜原植立に成を照目な秘密                  |                                              |
| 學生將無法進行作答)                            | 分數                  |               |                                 | 安原順分心所有種目請集>                  |                                              |
|                                       | 複選、支漏字配分            | • 分段运         | <i>爸個帮<b>組的分数</b> • 所有</i><br>1 | <i>幹祖的分數總和就是與春时藏分</i>         |                                              |
|                                       | )肥T百+北方/贺湖。 为有潮到    | 王利4 紹力 ▼      | J                               |                               |                                              |
|                                       | (基*見)が(1*)(基*1支(基)  | 11日戸 ▼ 新祖     | 的總自燈導的顯示方式                      | r                             |                                              |
|                                       |                     |               |                                 |                               | <b>一</b> 一 一 一 一 一 一 一 一 一 一 一 一 一 一 一 一 一 一 |
|                                       |                     |               | 同時                              |                               |                                              |
| 群約                                    | 組列表放大版              |               |                                 |                               |                                              |
| 1 群組列表                                |                     |               |                                 | 群組列表                          | -                                            |
|                                       | <b>阎</b> 新          | 增群組           |                                 |                               | <b>留新增群組</b>                                 |
| 2                                     |                     |               | 1                               | 女に悪光をは オーノロト                  |                                              |
|                                       | o)                  | <b>6</b> 81   |                                 | 和研究は「い」                       |                                              |
| <u>#/16+#H</u> _                      | 0)                  | Sec.          | -                               |                               | 進入                                           |
|                                       |                     |               |                                 |                               | <b>65</b>                                    |
| £                                     | 逾公∩公,               | 出り頭           |                                 |                               |                                              |
| Π                                     | · (( ) ((256        |               | 山中为                             |                               |                                              |
|                                       |                     |               |                                 |                               | } □ 分,共 □ 題                                  |
| 3                                     |                     |               |                                 |                               |                                              |
| ∭諸注意:若醒                               | 航分未満 1              | 00 分,         |                                 |                               |                                              |
|                                       |                     |               |                                 | (諸注意:若配分                      | }未滿 100 分,                                   |
| 学生将無法                                 | ;進行作答)              |               |                                 | 688 atta aktor (mt. 244-244-4 |                                              |
|                                       |                     |               |                                 | 学生粉無法建1                       | 71作合) 、                                      |
|                                       |                     |               |                                 |                               | /                                            |
| · · · · · · · · · · · · · · · · · · · |                     |               |                                 |                               |                                              |
|                                       |                     |               |                                 |                               |                                              |
|                                       |                     | -             |                                 |                               | N                                            |
| 1. 新增群組:點                             | 」選「新增群組             | 」可增加          | 群組數 例如                          | 口:新群組 2                       |                                              |
|                                       |                     |               |                                 |                               |                                              |
| 2                                     | ・「 安氏 尹羊 久日 1 (の)   |               | テ治キケー                           | 十尹关《日文氏十函三十旦百                 |                                              |
| <u>∠. 朮  石十☆H_ ⊥(∪)</u>               | ・ <u>お日本社 エ</u> (U) |               | 小四不住↓                           | 山中卡兰市小百古八天                    |                                              |
|                                       |                     |               |                                 |                               |                                              |
|                                       | ME-388 新君詳細         | 1 (0) 🚽       | 七日コンゴキ                          | 市站版时口口口手                      |                                              |
|                                       | <u> 新選</u>          |               | 土闼日列表                           | 甲新增超日以反有到                     | 刊口出的試題                                       |
|                                       |                     |               |                                 |                               |                                              |
| 3. 總分:群組配                             | 公總合要為1              | <b>00</b> 分,若 | 配分未滿1                           | 00分,學生將無法                     | 進行作答。                                        |
|                                       |                     |               |                                 |                               | 1                                            |
|                                       |                     |               |                                 |                               |                                              |

| 考試編輯                                                                                         | 進入試着<br>                        |                                                                                                    | 預覽試卷上                                                           |                                                                                             |                                          |    |
|----------------------------------------------------------------------------------------------|---------------------------------|----------------------------------------------------------------------------------------------------|-----------------------------------------------------------------|---------------------------------------------------------------------------------------------|------------------------------------------|----|
| 群組列表<br><b>御 新協</b> 群組                                                                       | 群組設定                            |                                                                                                    |                                                                 |                                                                                             |                                          | 搜尋 |
| 画 新培研組<br>新群組 1 (0) 《 13                                                                     | 標題                              | 新群組 1                                                                                                    |                                                                 |                                                                                             |                                          | 歴史 |
| ###¥%B2/0) f¶                                                                                | 說明                              | 新群組 1爲選擇題                                                                                                    |                                                                 |                                                                                             |                                          | 題目 |
| /////////////////////////////////////                                                        |                                 |                                                                                                    |                                                                 |                                                                                             | ~                                        |    |
|                                                                                              | 隨機                              | 0 題 從群組內的題』                                                                                                    | 目履機出題・要照順序                                                      | 出所有題目請塡0                                                                                    |                                          |    |
| 請注意:若配分未滿。<br>00 分,學生將無法。                                                                    | 分數                              | 50 分 設定這個群組織                                                                                                    | 的分数,所有群组的分                                                      | 數總和就是試卷的總分                                                                                  |                                          |    |
| 進行作答)                                                                                        | 複選、克漏字配分                        | 依比例配分 🖌                                                                                                    |                                                                 |                                                                                             |                                          |    |
|                                                                                              | 選項排序(單選、複選)                     | 循序 🖌 群組內題目選                                                                                                    | <i>頃的顧示方式</i> 。                                                 |                                                                                             |                                          |    |
|                                                                                              |                                 |                                                                                                    |                                                                 | 王<br>王<br>王<br>王<br>王<br>王<br>王<br>王<br>王<br>王<br>王<br>王<br>王<br>王<br>王<br>王<br>王<br>王<br>王 | 余 套用設定                                   |    |
|                                                                                              |                                 |                                                                                                    |                                                                 |                                                                                             |                                          |    |
|                                                                                              |                                 | 已完成                                                                                                    | 新群組1的的                                                          | 台分(50分)                                                                                     |                                          |    |
|                                                                                              |                                 |                                                                                                    |                                                                 |                                                                                             |                                          |    |
| 考試編輯                                                                                         | 匯入試卷 <b>試卷設</b> 第               | E□ 試卷內容□                                                                                                    | 預覽試卷口                                                           |                                                                                             |                                          |    |
| 群組列表                                                                                         | 群組設定                            |                                                                                                    |                                                                 |                                                                                             |                                          |    |
| <b>ਿ</b> 新增群組                                                                                | 標題                              |                                                                                                    | 7                                                               |                                                                                             |                                          | -  |
| 新群組1 (0) 🛛 🕅                                                                                 |                                 | 新花井21                                                                                                    |                                                                 |                                                                                             |                                          | _  |
| <u>新群組 2</u> (0) 🛯 🖗                                                                         | 5/62                            | 新群組1為選擇題                                                                                                    |                                                                 |                                                                                             |                                          |    |
| 總分 50 分,共 0 题                                                                                | Retik                           |                                                                                                    |                                                                 |                                                                                             | ~                                        | _  |
| 注注会,共和众主法                                                                                    |                                 | 0 题 從群組內的題                                                                                                    | 9月隨機出題,要照順<br>1                                                 | 序出所有題目讀獎0                                                                                   |                                          |    |
| 間在息:右配分未滿<br>00 分,學生將無法                                                                      | 分數                              | 50 分 設定這個群組                                                                                                    | 物分敷・所有群組的                                                       | 分數總和就是試卷的總                                                                                  | 99<br>19                                 |    |
| 進行作答)                                                                                        | 複選、克漏字配分                        | 全對才給分 🖌                                                                                                    |                                                                 |                                                                                             |                                          |    |
|                                                                                              |                                 | 酒皮 👽 一般のみたロバ                                                                                                    |                                                                 |                                                                                             |                                          |    |
|                                                                                              | 選項排序 <mark>(</mark> 單選、複選)      | 11875* 新祖外題自決                                                                                                    | 對身的顯示方式。                                                        |                                                                                             |                                          |    |
|                                                                                              | 選項排序(單選、複選)<br>                 | 187  新祖小姐自治                                                                                                    | 些很的脑不力式。                                                        | F                                                                                           | <b>新水 茶用設定</b>                           |    |
|                                                                                              | 選項排序(單選、複選)<br>                 | <u>●日子</u>                                                                                                    | ▶新群組2的                                                          | 配分(50分)                                                                                     | <b>一 奈用設定</b>                            |    |
|                                                                                              | 選項排序(單選、複選)<br>                 | 已完成                                                                                                    | ▼<br>「<br>文新群組2的<br>新群組1+                                       | 配分(50分)<br>新群組 2=綱分                                                                         | ■除 套用設定 100 分                            |    |
| 對细列表                                                                                         | 選項排序(單選、複選)                     | <b>尼完</b> 成                                                                                                    | <sup>▼</sup> 身的輝示方式<br>支新群組 2 的<br>新群組 1+                       | 配分(50 分)<br>新群組 2= <mark>總</mark> 分                                                         | ■除 <b>套用設定</b><br>100 分                  |    |
| 群組列表<br>智新増群組                                                                                | 選項排序(單選、複選)<br>群組設定<br>種類       | 已完成                                                                                                    | え新群組 2 的<br>新群組 1+                                              | 配分(50 分)<br>新群組 2= <mark>總</mark> 分                                                         | ■ <b>寮用設定</b> ■ 100 分                    |    |
| 群組列表<br>個新增群組<br>新群組1 (0) 🛯 💖                                                                | 選項排序(單選、複選)<br>群組設定<br>標題       | 新群組 2                                                                                                    | ▼身的輝示方式<br>文新群組 2 的<br>新群組 1+                                   | 配分(50 分)<br>新群組 2= <mark>總</mark> 分                                                         | ■除 套用設定 ↑ 100 分                          |    |
| 群組列表<br>個新增群組<br>新群組1(0) 🚱                                                                   | 選項排序(單選、複選)<br>群組設定<br>標題<br>説明 | 新群組2       新群組2為問答題                                                                                                    | え新群組 2 的<br>新群組 1+                                              | 配分(50分)<br>新群組 2= <mark>總</mark> 分                                                          | ■除 <b>套用設定</b><br>100 分                  |    |
| 群組列表<br>留新増群組<br><u>新群組1</u> (0) 🐶<br><u>新群組2</u> (0) 🐶                                      | 選項排序(單選、複選)<br>群組設定<br>標題<br>說明 | <ul> <li>新群組2</li> <li>新群組2為問答題</li> </ul>                                                                                                    | 호新群組 2 的<br>新群組 1+                                              | 配分(50分)<br>新群組 2=總分                                                                         | ● ● ● ● ● ● ● ● ● ● ● ● ● ● ● ● ● ● ●    |    |
| 群組列表<br>個新增群組<br><u>新群組1</u> (0) ♥<br><u>新群組2(0)</u><br>総分100分;<br>                          | 選項排序(單選、複選)                     | Imp     新祖/通信       新群組 2       新群組 2為問答題       0     題 從群組內的。                                                                                                    | 愛身的輝示方式                                                         | ■配分(50分)<br>新群組 2=總分                                                                        | ● 新聞 新聞 新聞 新聞 新聞 新聞 新聞 新聞 新聞 新聞 新聞 新聞 新聞 |    |
| 群組列表<br>個新增群組<br>新群組1 (0) ♥<br>新群組2 (0) ♥<br>總分 100 分 %<br>共 0 見<br>誌は会,共同公共満                | 選項排序(單選、複選)                     | 新群組2       新群組2       新群組2篇問答題       0     題 從群組內的。       50     分 設定這個群                                                                                                    | 支新群組 2 的<br>新群組 1+                                              | 配分(50分)<br>新群組 2=總分<br><i>南芹出所有題目調媒 0</i><br>物分數總和就是試卷的                                     | ● 套用設定                                   |    |
| 詳組列表<br>留新增群組<br><u>新群組1</u> (0) ♥<br>新群組2(0) ♥<br>總分100分,<br>共0夏<br>請注意:若配分未滿<br>100分,學生將無法 | 選項排序(單選、複選)                     | <ul> <li>III子 ● 詳組/通目刻</li> <li>記字● 詳組/通目刻</li> <li>記字●</li> <li>記字●</li> <li>記録</li> <li>記録<td>型身的麻示方式<br/>艾新群組 2 的<br/>新群組 1+<br/><i> 蜀目魔機出題,要照</i><br/>組的分數,所有群組</td><td>配分(50分)<br/>新群組 2=總分</td><td>● ● ● ● ● ● ● ● ● ● ● ● ● ● ● ● ● ● ●</td><td></td></li></ul> | 型身的麻示方式<br>艾新群組 2 的<br>新群組 1+<br><i> 蜀目魔機出題,要照</i><br>組的分數,所有群組 | 配分(50分)<br>新群組 2=總分                                                                         | ● ● ● ● ● ● ● ● ● ● ● ● ● ● ● ● ● ● ●    |    |

10

標題:請先編寫群組的標題,例如:編寫為「新群組1」 說明:請依需求編寫此群組的說明,例如:編寫為「新群組1為選擇題」 隨機:可在此設定題目的出題順序 (從群組內的題目隨機出題。要照順序出所有題目請填0) 分數:可設定此群組的分數,例如:新群組1配分為50分;新群組2配分為50分 所有群組的分數總和就是試卷的總分=>新群組1+新群組2=總分100分 複選、克漏字配分:點選下拉箭頭可選擇配分設定 1. 全對才給分:完全符合者給全部分數,否則不給分。 2. 依比例配分:兩個選項中達對一個給50%的分數,依此類推 選項排序(單選、複選):可選擇群組內題目選項的顯示方式為「循序」或「隨機」 14. 題目列表:可在此新增不同題型的試題,新增完畢後請按「儲存」鍵

A. 文字區塊:

(線上試題,紙本回答)

| 題目列表           | Ē                |                       |                                                                                                    |         |                 |                |                  |               |        |
|----------------|------------------|-----------------------|----------------------------------------------------------------------------------------------------|---------|-----------------|----------------|------------------|---------------|--------|
| 新增題目           | ,T <sub>文字</sub> | 區塊                    | ① 置選題     ③     ③     □     □     □     □     □     □     □     □     □     □     □     □     □     □     □     □     □     □     □     □     □     □     □     □     □     □     □     □     □     □     □     □     □     □     □     □     □     □     □     □     □     □     □     □     □     □     □     □     □     □     □     □     □     □     □     □     □     □     □     □     □     □     □     □     □     □     □     □     □     □     □     □     □     □     □     □     □     □     □     □     □     □     □     □     □     □     □     □     □     □     □     □     □     □     □     □     □     □     □     □     □     □     □     □     □     □     □     □     □     □     □     □     □     □     □     □     □     □     □     □     □     □     □     □     □     □     □     □     □     □     □     □     □     □     □     □     □     □     □     □     □     □     □     □     □     □     □     □     □     □     □     □     □     □     □     □     □     □     □     □     □     □     □     □     □     □     □     □     □     □     □     □     □     □     □     □     □     □     □     □     □     □     □     □     □     □     □     □     □     □     □     □     □     □     □     □     □     □     □     □     □     □     □     □     □     □     □     □     □     □     □     □     □     □     □     □     □     □     □     □     □     □     □     □     □     □     □     □     □     □     □     □     □     □     □     □     □     □     □     □     □     □     □     □     □     □     □     □     □     □     □     □     □     □     □     □     □     □     □     □     □     □     □     □     □     □     □     □     □     □     □     □     □     □     □     □     □     □     □     □     □     □     □     □     □     □     □     □     □     □     □     □     □     □     □     □     □     □     □     □     □     □     □     □     □     □     □     □     □     □     □     □     □     □     □     □     □     □     □     □     □     □     □     □     □     □     □     □     □     □     □     □     □     □     □     □ | ✔ 複選題   | ■ <u>克漏字</u>    | ₩ <u>重組題</u>   | ⑦ 問答題            | □ <u>題組</u>   |        |
| <b>1</b> .(文字[ | 區塊)              |                       |                                                                                                    |         |                 |                |                  |               |        |
| 標題             |                  | 低氣關                   | 翻的形成為何                                                                                                    | ?諸將答案寫  | 在答案卷上           |                |                  |               |        |
|                |                  |                       |                                                                                                    |         |                 |                |                  | -             |        |
| 選項             |                  | 不用專                   | 俞入選項                                                                                                    |         |                 |                |                  |               |        |
| 答案             |                  | 不用載                   | 前入答案                                                                                                    |         |                 |                |                  |               |        |
|                |                  |                       |                                                                                                    |         |                 |                |                  |               |        |
| 附加檔案           |                  |                       |                                                                                                    | 瀏覽 簡短:  | 描述(會顯示在權        |                |                  | 上傳            |        |
| -              | -                | 影音 ((                 | )) 圖片                                                                                                    | (1) 音檔  | (0)             |                |                  |               |        |
|                | 刪除鍵              | 🗶 <u>Peng</u>         | uins.jpg 企 <b>鹅</b>                                                                                                    |         |                 |                |                  |               |        |
| 外部連結           | į                | 影音 ▼                  | http://                                                                                                    |         |                 |                | 新增               |               |        |
|                |                  | 影音 (1                 | 1) 圖片                                                                                                    | (0) 音檔  | (0)             |                |                  |               |        |
| ŗ              | i×<br>i×         | <u> 計首::</u>          | <mark>\$::Mayday</mark> 五月                                                                                                    | 天【我不願讓你 | 你一個人】MV官        | 方完整-末日版->      | <u>′ouTube</u> ₹ | 長示已完成新增       | 2<br>1 |
| 標籤             |                  |                       | 1. <i>Per</i>                                                                                                    |         |                 |                |                  | 一個以上的標籤。結     | 7      |
| 標題: 💿          | ^><br>額示 ◎ 隠調    | の <i>注頭</i> 。ス<br>蔵 難 | ファッ <del>ッ</del><br>度:                                                                                                    | 「●難」調   | HTML 標籤在考:      | 卷中生效: 📝        |                  |               |        |
| 儲存             | 取消               | 確認                    | 題目內容無                                                                                                    | 誤後,請打   | 安「儲存」           | 键              |                  | ]             |        |
|                |                  |                       |                                                                                                    |         |                 |                |                  | J             |        |
| ,              |                  |                       |                                                                                                    |         |                 |                |                  |               |        |
| / 標題           | 夏:請先             | 編寫題                   | 自標題                                                                                                    |         |                 |                |                  |               |        |
|                | 百/答案             | :因為-                  | 是線上試題                                                                                                    | 1,需诱调约  | 氏本回答,           | 牧不需在此          | 谕入骥項因            | 9答案           |        |
| 1744           | 山橋安・             |                       |                                                                                                    |         |                 | 独光 <u>七</u> 十七 | 節法指安的            | 些→→ .         |        |
| ት<br>በባኒ       | 加留余・             | 如而」                   |                                                                                                    |         | <i>女 /</i> 剑見 」 | ₩1工/ロノJ        | <b>п</b> ш愊余[]   | <b>书</b> 記、 ′ |        |
|                |                  | 確認權                   | 當案編輯無                                                                                                    | 誤後,請按   | モー上傳」錄          | ₽<br>E         |                  |               |        |
|                |                  | (請注                   | 意檔案格式                                                                                                    | 代:僅能上位  | 專 jpg.gif.png   | g.bmp.avi.mp   | g.flv.swf.w      | ma.mp3影音、     | 昌      |
|                |                  | 片檔案                   | ₹)                                                                                                    |         |                 |                |                  |               |        |
| 外音             | 部連結:             | 如需增                   | 曾加「外部                                                                                                    | 連結」,請加  | 於編輯完網           | 址後,按右          | 方的「新り            | 曾」鍵           |        |
| 桓              | <b>谷:</b>        |                       |                                                                                                    |         |                 |                |                  |               |        |
|                |                  |                       |                                                                                                    |         |                 |                |                  |               |        |
| 、 標題           | 短:               |                       |                                                                                                    |         |                 |                |                  |               |        |

#### B. 單選題:為單一答案的選擇題

| <b>2</b> .(單選題) |                                                                                                | 可在此「         | 儲存」或「刪除」題目 🖥 🖗 |
|-----------------|------------------------------------------------------------------------------------------------|--------------|----------------|
| 標題              | 在對流層涇空氣中每升高一百公尺,氣溫約降低                                                                          | -            |                |
| 選項              | (A) 1 ° C<br>(B) 0.5 ° C<br>(C) 0.6 ° C<br>(D) 16 ° C<br>(E) 0.8 ° C °                         |              |                |
| 答案              | <i>請於每列輸人一個遵項,不同遵項以換行分隔</i><br>◎ (A) l・C ◎ (B) 0.5 • C <mark>◎</mark> (C) 0.6 • C ◎ (D) 16 • C | ◯ (E) 0.8∘C∘ | -              |

## C. 複選題:為多種答案的選擇題

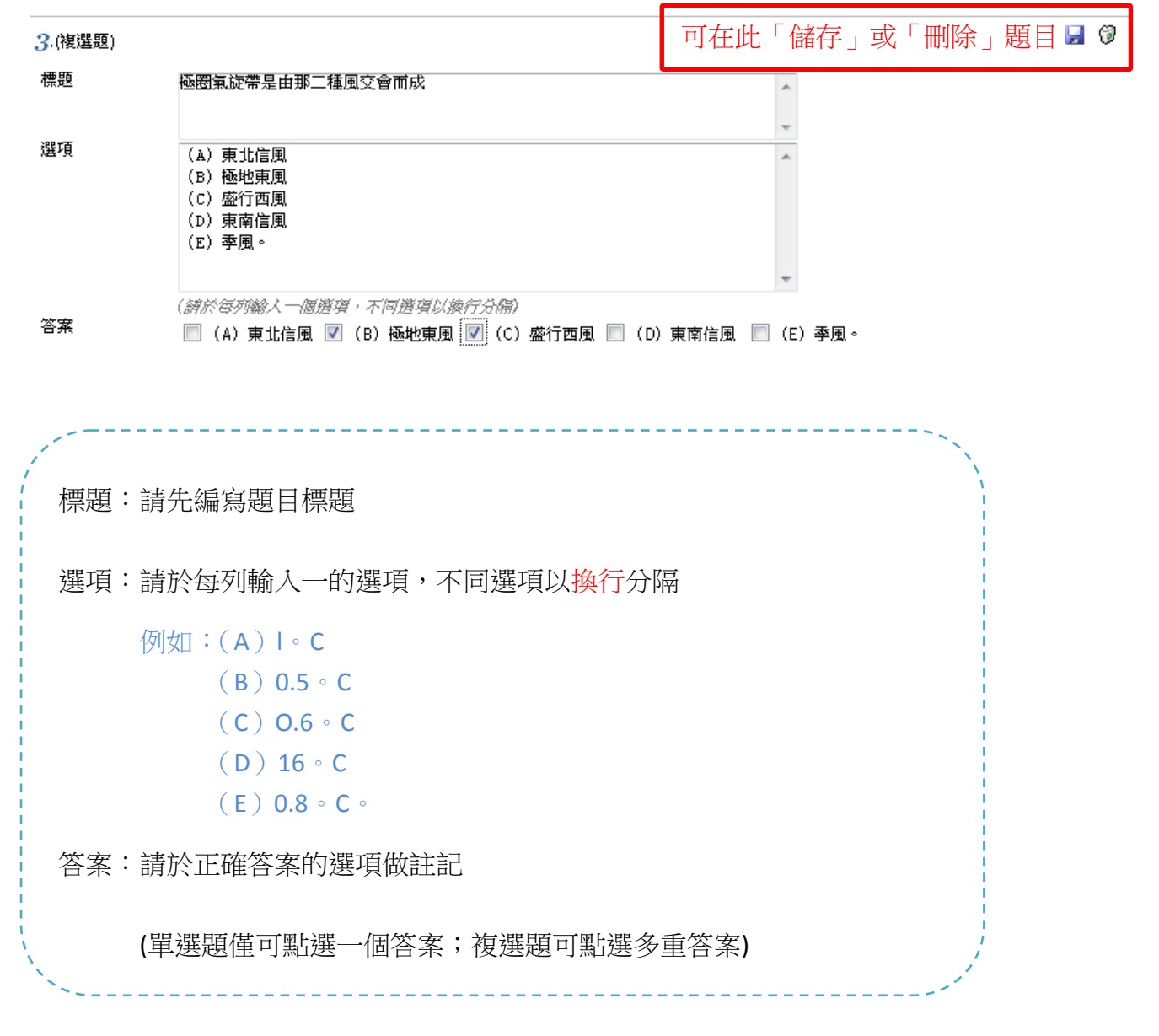

D. 克漏字:

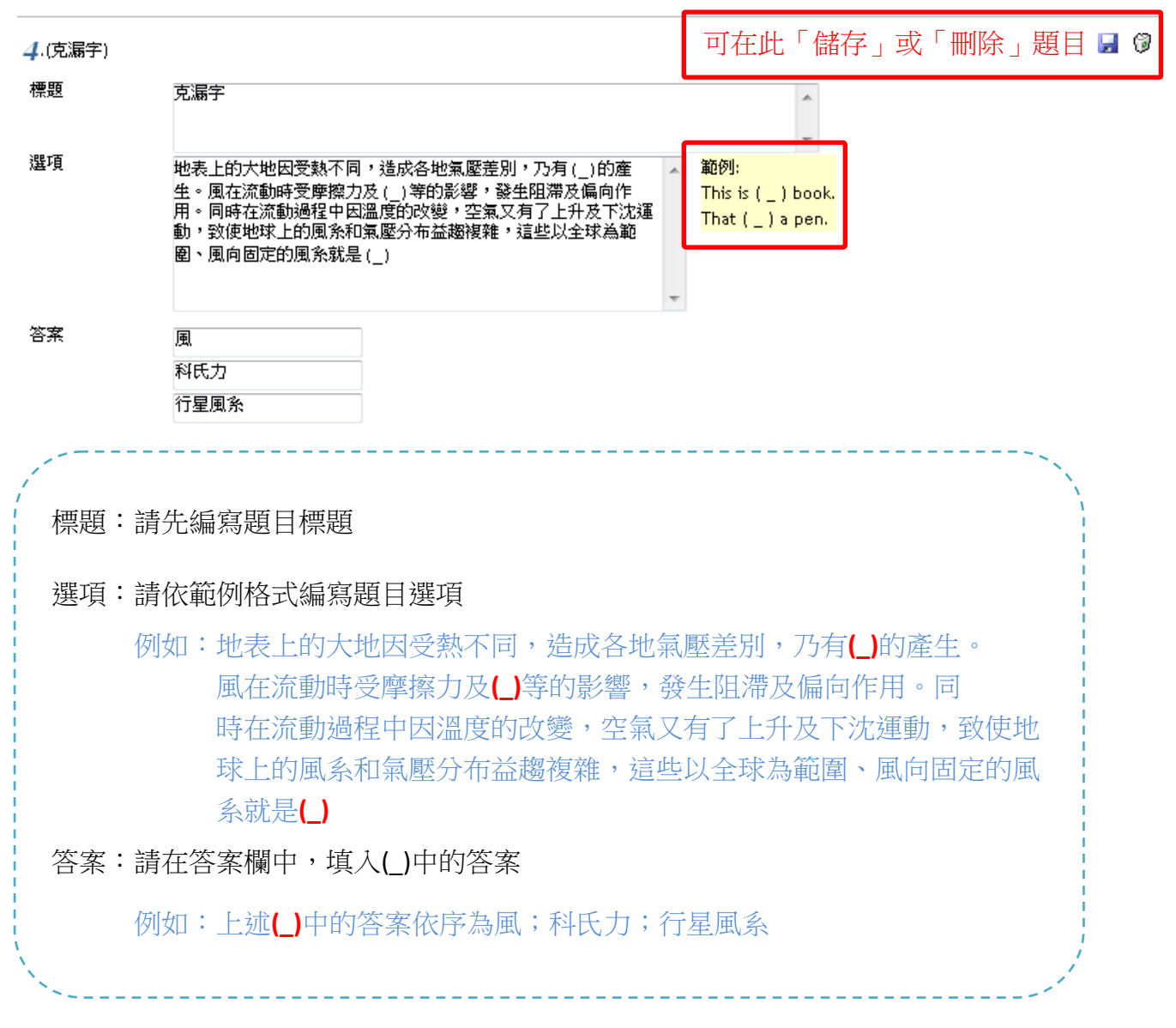

E. 重組題

| 5.(重組題)          |                                                                                                | 可在此「儲存」或「刪除」題目 📓 🖗 |  |  |  |  |
|------------------|------------------------------------------------------------------------------------------------|--------------------|--|--|--|--|
| 標題               | 重組題                                                                                            |                    |  |  |  |  |
| 選項               |                                                                                                | 编排後做為選項。           |  |  |  |  |
| 答案               | 在副熱帶沈降的氣流向赤道方向吹動的,<br>稱為信風帶,<br>此風因受地球自轉偏向力的影響,在北半球偏向進行方向的右方,<br>成東北信風;<br>在南半球偏向左方,<br>為東南信風。 |                    |  |  |  |  |
| ,<br>標題:請兌       | <b></b> 先編寫題目標題                                                                                |                    |  |  |  |  |
| 選項/答案            | 選項/答案:請在答案欄中,將答案依正確順序每行輸入一個片段,考試時                                                              |                    |  |  |  |  |
| 會將答案自動以亂數編排後做為選項 |                                                                                                |                    |  |  |  |  |

F. 問答題:

| 6.(問答題)              |                                                                                         | 可在此「儲存」或「刪除」題目 🚽 🖗      |
|----------------------|-----------------------------------------------------------------------------------------|-------------------------|
| 標題<br>問答題配分          | 右圖為亞洲地區某季節的等壓線分布圖,依圖諸回答下列問題。<br>(1)當時是冬季還是夏季?<br>(2)若以箭頭表示方向,A點為,諸以同樣方法表示B、C、D、<br>22 分 | E各點的風向。 ▼               |
| 標題:請<br>問答題配<br>問答題的 | 先編寫題目標題<br>分:請在此輸入此問答題的配分<br><mark>配分方式:</mark>                                         |                         |
| 例如:群<br>問答題配         | 组 2 的配分為 50 分,題目為一題問答題<br>分為 22 分,那麼其他兩題選擇題的配分                                          | ,兩題選擇題,而假設此題<br>各為 14 分 |

G. 題組:

| 7 (題組・共 4 題) |                                                                                       | 可在此「儲存」或「刪除」題目 📕 🖗 |
|--------------|---------------------------------------------------------------------------------------|--------------------|
| 標題           | 右圖為北半球由赤道至北極的行星風系分布示意圖,根據此圖回答以                                                        | 下問題                |
| 子題目          | ♥編輯子題目                                                                                |                    |
|              | (問答題)諸答出A、B、C、D、E五個行星風帶名稱。<br>(問答題) 那兩帶是多兩區?<br>(問答題) 那一帶是少兩區?<br>(問答題) 那一帶大陸東岸比西岸多雨? |                    |
| ,            |                                                                                       | 、                  |
| 標題:請         | 先編寫題目標題                                                                               |                    |
| 子題目:         | 點選「編輯子題目」可在題組題中出子題目                                                                   |                    |
| ` <u>`</u>   |                                                                                       | /                  |

#### H. 預覽試卷:

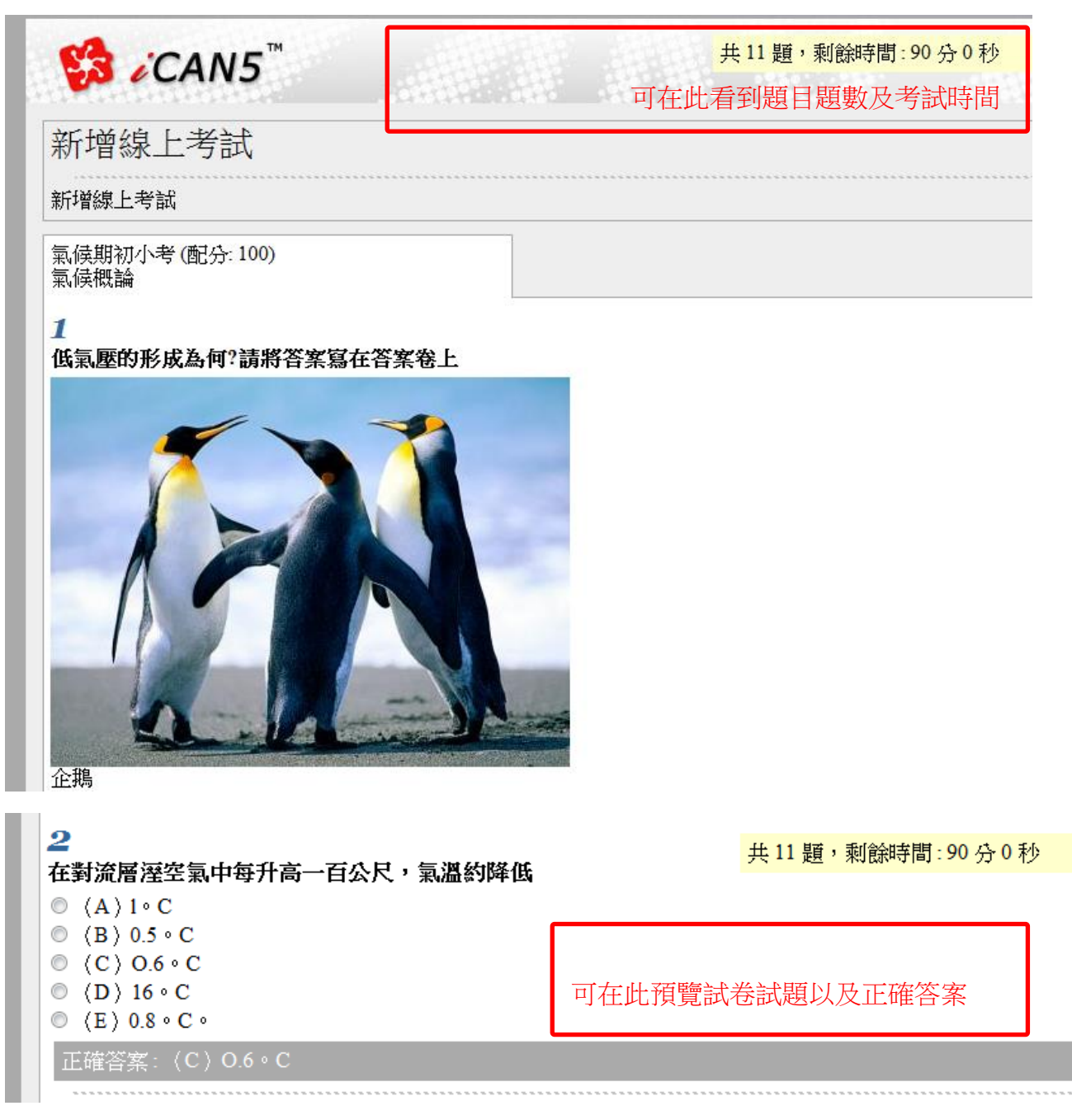

### 15. 出現此頁面,即表示此作業已完成新增

| □ 期初小考 (1) |     |      |      |       |                  |                  |        |          |    |    |
|------------|-----|------|------|-------|------------------|------------------|--------|----------|----|----|
|            | No. | 考試方式 | 考試類別 | 考試標題  | 起始日期             | 結束日期             | 成績公佈日期 | 編輯       | 刪除 | 成績 |
|            | 1   | 線上   | 平時   | 期初小考1 | 2011/12/03 08:00 | 2011/12/05 00:00 |        | 🕼 (11 題) | 1  | 1  |